# Предоставление сведений

## ΦΓИС ΕΓΡΗ

Для обеспечения доступа к системе ФГИС ЕГРН необходимо подтверждение учетной записи на Едином портале государственных услуг (ЕПГУ).

- Подтвердить учетную запись на ЕПГУ можно следующими способами:
- Пличное обращение. Получение кода активации в специализированном центре обслуживания (Многофункциональный центр государственных и муниципальных услуг, отделение Почты России, офис компании «Ростелеком»);
- Получение кода активации посредством письма через Почту России;
- Прохождение процедуры личности с помощью средств электронной подписи.

# После активации учетной записи на ЕПГУ необходимо открыть личный кабинет на портале Росреестра и выбрать раздел «Мои ключи».

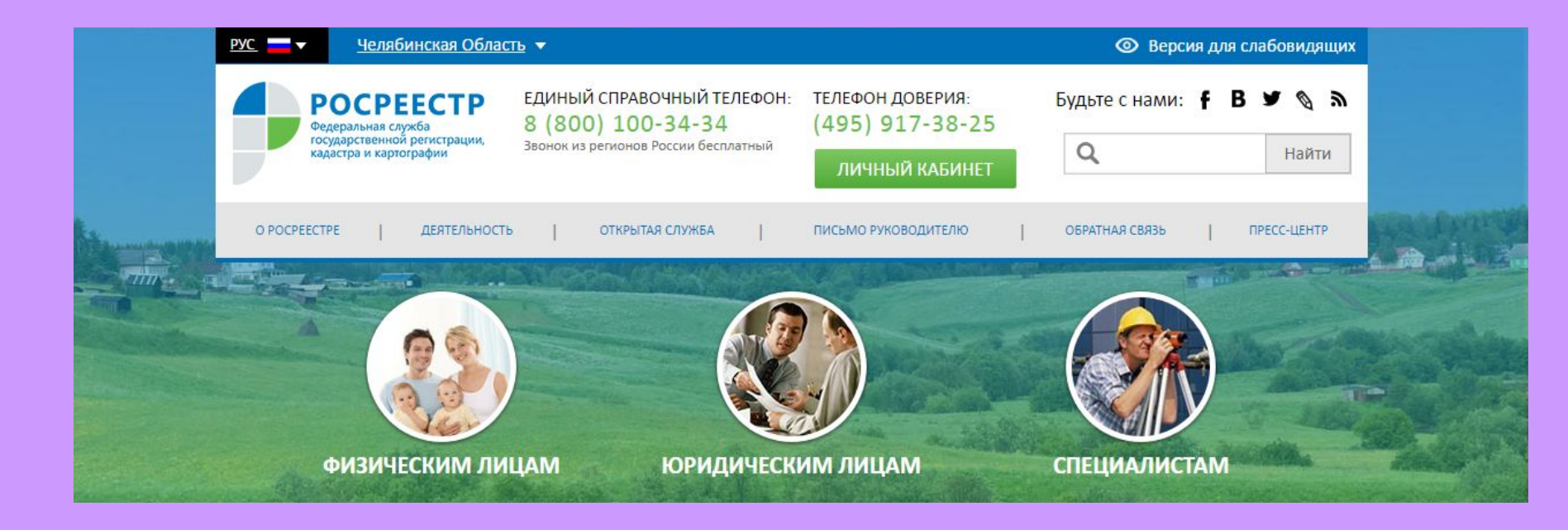

### В разделе «Мои ключи» ключ доступа к ФГИС ЕГРН будет сформирован путем активации кнопки.

| 8 (800) 100-3434 Единый справочный телефон<br>Звонок по России бесплатный | 8 (495) 917-3825                  | Телефон<br>доверия | <u>Руководство пользовател</u> | <u>я Помощь и поддержка</u> |
|---------------------------------------------------------------------------|-----------------------------------|--------------------|--------------------------------|-----------------------------|
| РОСРЕЕСТР<br>Личный кабинет                                               | Правообладатель                   |                    | <b>Д</b><br>Уведомления На     | ф Бэкод                     |
| Мои объекты Мои заявки Запись на прием Запрос результат                   | Мой баланс<br>тов каластровых раб | <b>4</b> <u>N</u>  | <u> Иои ключи</u>              |                             |
|                                                                           |                                   |                    |                                |                             |
| МОИ КЛЮЧИ                                                                 |                                   |                    |                                |                             |
| Ключ доступа: 3d58: c4bf-4                                                | bc20 4c19a                        |                    |                                |                             |
| Дата создания: <b>31.03.2017</b>                                          |                                   |                    |                                |                             |

Далее для предоставления сведений ФГИС ЕГРН необходимо произвести оплату согласно выбранному объему сведений. Необходимо выбрать раздел «Мой баланс» и вкладку «Предоставление сведений ЕГРН».

После активации кнопки «Внести оплату» будет предложен пакет услуг для физических лиц и необходимо будет выбрать объем предоставляемых сведений согласно тарифу.

В качестве оплаты будут предложены 2 способа: •Оплата госуслуг через ЕПГУ в электронном виде посредством банковской карты: •Наличными в банковском отделении согласно представленным реквизитам.

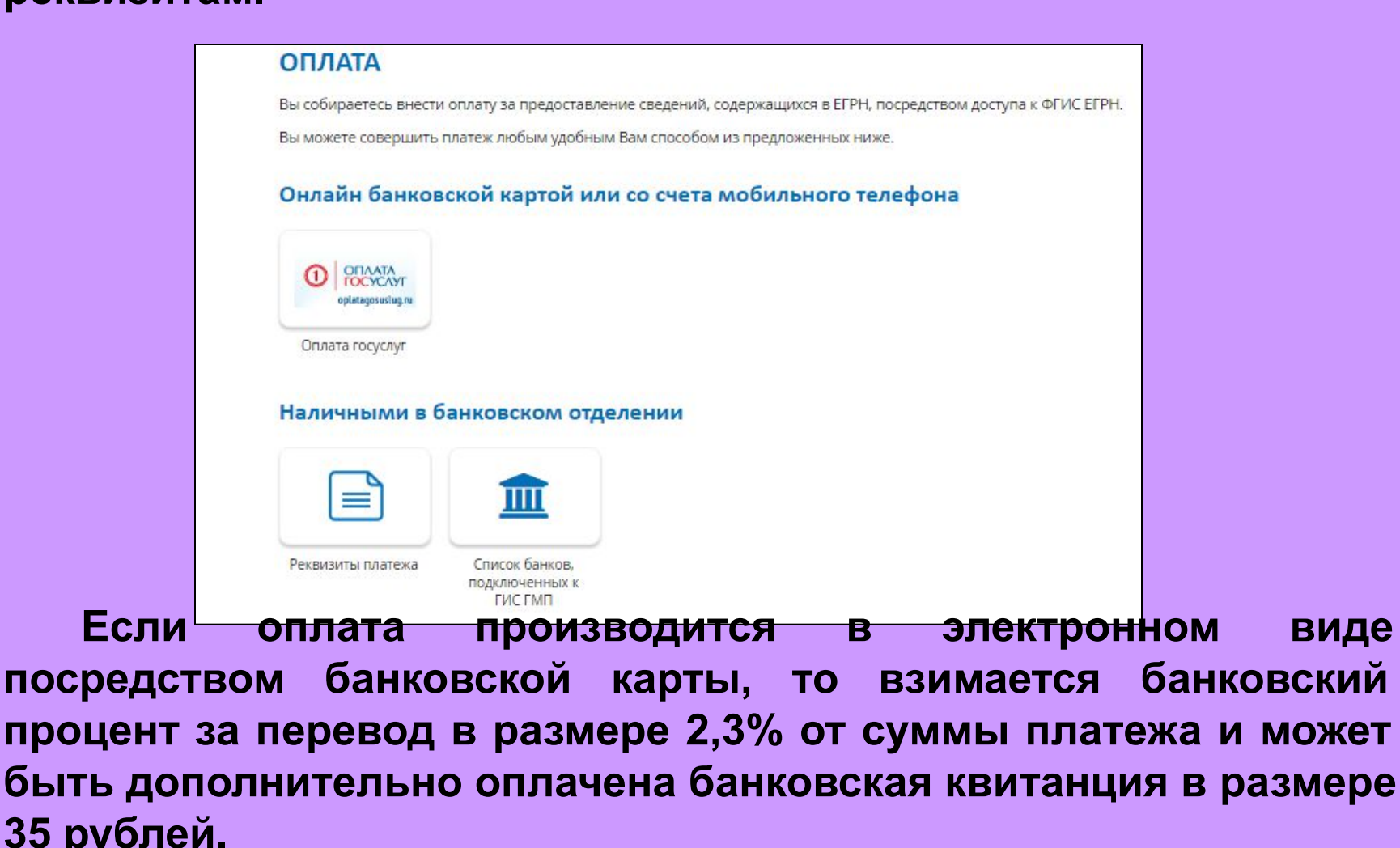

После осуществления платежа сведения об оплате отображаются в Личном кабинете и показывается количество доступных операций (запросов) в ФГИС ЕГРН.

| 8 (800) 100-3434 Единый справочн<br>Звонок по России | ный телефон<br>и бесплатный | 8 (495) 917-3825   | Телефон<br>доверия | <u>Руководство пользовате</u> | <u>ля Помощь и поддержка</u> |
|------------------------------------------------------|-----------------------------|--------------------|--------------------|-------------------------------|------------------------------|
| РОСРЕЕСТ<br>Личный кабинет                           | ГР 🙎                        | Правообладатель    |                    | <b>Д</b><br>Уведомления Н     | астройки Выход               |
| Мои объекты                                          | <u>и заявки</u>             | Мой баланс         | ٩,                 | <u>Мои ключи</u>              |                              |
| ✓ Запись на прием ≡ Зап                              | рос результат               | ов кадастровых раб | <u>00T</u>         |                               |                              |
| МОЙ БАЛАНС                                           |                             |                    |                    |                               |                              |
| Подготовка СРЗУ Предос                               | ставление св                | едений ЕГРН        |                    |                               |                              |
| Лоступно операций:                                   | История ог                  | пераций            |                    |                               |                              |
| 100                                                  | Вся история                 | Поступления        |                    |                               |                              |
|                                                      | ДАТА 🔻                      | УИН                | ΤV                 | П ОПЕРАЦИИ                    | КОЛИЧЕСТВО ОБЪЕКТОВ          |
| внести оплату                                        | 09.04.2017<br>18:02         | 321876775165137509 | 995 N              | окупка пакета услуг           | +100                         |

После получения ключа доступа и произведенного платежа для предоставления сведений ФГИС ЕГРН необходимо открыть форму запроса к ФГИС ЕГРН и активировать ключ доступа: «Главная страница - Электронные услуги и сервисы – Государственные услуги – Запрос посредством доступа к ФГИС ЕГРН»

| Федеральная служба                                     | ЕДИНЫЙ СПРАВОЧНЫЙ ТЕЛЕФОН:<br>8 (800) 100-34-34 | телефон доверия:<br>(495) 917-38-25 | Будьте с нами: 🛉              | B 🛪 🖉 🔊                                  |
|--------------------------------------------------------|-------------------------------------------------|-------------------------------------|-------------------------------|------------------------------------------|
| государственной регистрации,<br>кадастра и картографии | Звонок из регионов России бесплатный            | and should be a close of the        | Q                             | Найти                                    |
| rc                                                     | ОСУДАРСТВЕННЫЕ УСЛУГИ   СЕРВИСЫ   ПОМ           | ИОЩЬ И ПОДДЕРЖКА   ЛИЧНЫЙ К         | АБИНЕТ                        |                                          |
| Государственные услуги > Запрос п                      | юсредством доступа к ФГИС ЕГРН                  |                                     |                               |                                          |
| Запрос посредством д                                   | оступа к ФГИС ЕГРН                              |                                     | О ГОСУДАР<br>УСЛУГИ           | РСТВЕННЫЕ                                |
|                                                        |                                                 |                                     |                               |                                          |
| Введите уникальный ключ доступа: 🕧                     |                                                 | 11-B42D-00CF4FC964FF                | Получиг<br>из ЕГРН<br>характе | ть выписку<br>об основных<br>еристиках и |

### После активации ключа доступа формируется поле с меню управления запросами

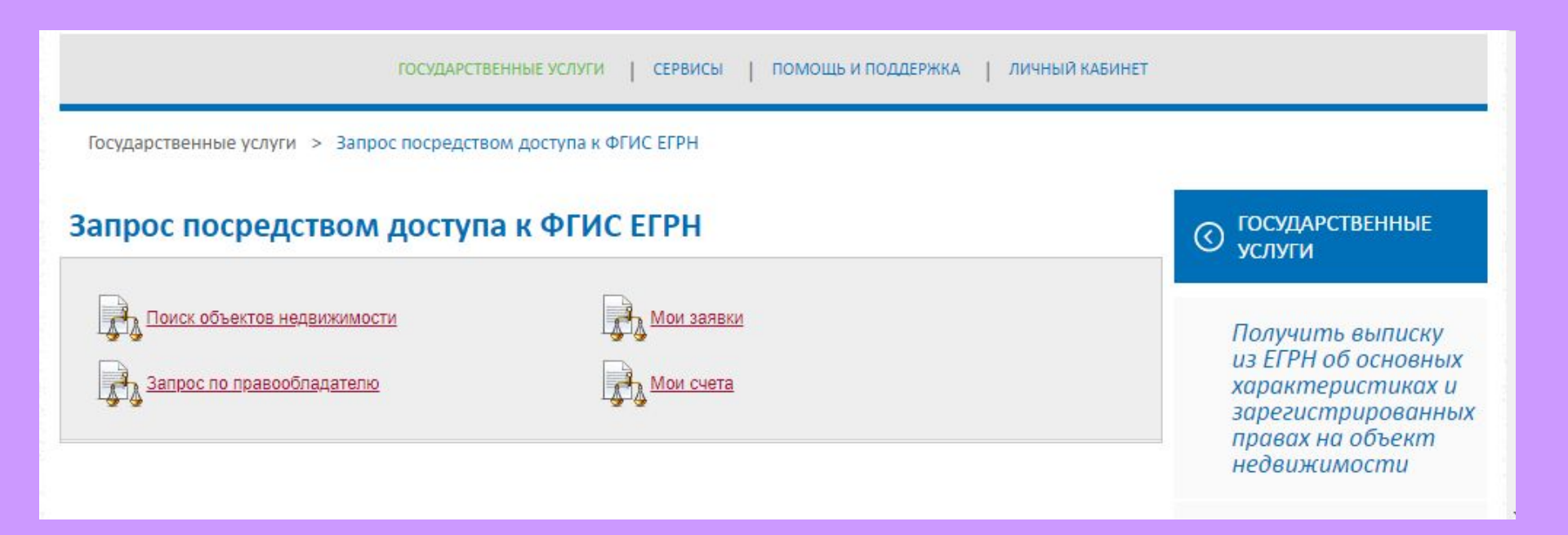

#### <u>Шаг 1</u>

1. Указываются местонахождение объекта недвижимости или кадастровый номер в поле «Поиск объекта недвижимости». В случае если поиск объект недвижимости не осуществляется, то для поиска следует воспользоваться сервисом «Справочная информация по объектам недвижимости в режиме online»;

2. Двойным кликом мыши на обозначенном объекте недвижимости сформировать заказ на препоставление свелений ЕГРН.

| Для поиска и<br>Для разделе<br>Может быть<br>Для поиска и<br>в поле "Када<br>Для поиска с | изжет быть указано несколько кад<br>ния записей при вводе используй<br>введена только начальная часть л<br>адастровых районов и кварталов,<br>стровый номер".<br>юбъектов по маске кадастрового н | астровых номеров.<br>те "."<br>побого из обозначенных номеров.<br>необходимо точно задать соответствующий номер<br>омера используйте "*". |
|-------------------------------------------------------------------------------------------|----------------------------------------------------------------------------------------------------|----------------------------------------------------------------------------------------------------|
| Кадастровый номер                                                                         |                                                                                                    |                                                                                                    |
| По адресу                                                                                 |                                                                                                    |                                                                                                    |
|                                                                                           | U *)                                                                                                    |                                                                                                    |
| Painu                                                                                     | -)                                                                                                    |                                                                                                    |
| Район<br>Населенный пункт                                                                 | •)                                                                                                    |                                                                                                    |

#### Запрос посредством доступа к ФГИС ЕГРН ГОСУДАРСТВЕННЫЕ $\bigcirc$ услуги оиск объектов недвижимости Мои заявки Получить выписку из ЕГРН об основных Запрос по правообладателю Мои счета характеристиках и зарегистрированных правах на объект недвижимости Параметры поиска Изменить Объекты недвижимости: Все объекты Получить выписку из ЕГРН о Кадастровый номер: 74:36:0407013:630 кадастровой Адрес: Челябинская область стоимости объекта Найдено объектов: 1 недвижимости Кадастровый номер Полный адрес объекта Тип объекта Площадь Категория ЗУ (F Получить выписку из ЕГРН о правах ОКАТО: 75401386000, КЛАДР: отдельного лица на 74000001000216100, Челябинская 168.9 KB.M 74:36:0407013:630 Помещение область, г Челябинск, ул Свободы, имевшиеся д 886, кв 10 (имеющиеся) у него

#### <u>Шаг 2</u>

Следует выбрать вид выписки ЕГРН. В качестве параметров являются виды запросов о предоставлении сведений ЕГРН: Выписка об объекте недвижимости; Выписка о переходе прав на объект недвижимости.

| Вид жилого помещения:                                                                                     | Квартира                                                      |
|----------------------------------------------------------------------------------------------------|---------------------------------------------------------------|
| Этажность:                                                                                                | -                                                             |
| Кадастровая стоимость:                                                                                    | 7008736 <mark>.8</mark> 9 рублей                              |
| Дата внесения кадастровой стоимости:                                                                      | 08.02.2018                                                    |
| Дата последнего обновления<br>информации в ИР-ЕГРН:                                                       | 07.03.2018                                                    |
| <ul> <li>Запросить сведения об объекте</li> <li>Запросить сведения о переходе пра<br/>Отправит</li> </ul> | ав на объект<br>ъ запрос Подписать и отправить запрос Закрыть |

Выбрав необходимый вид выписки, следует нажать кнопку «Отправить запрос» и в меню управления запросами в разделе «Мои заявки» файл можно скачать посредством левой кнопки мыши на значке (иконке) сохранения файла.

| Sumportine                                                                                 | средством досту                                                                                             | упа к ФГИС ЕГРН                                 |                                                   |
|--------------------------------------------------------------------------------------------|----------------------------------------------------------------------------------------------------|-------------------------------------------------|---------------------------------------------------|
| Поиск об                                                                                   | <u>іъектов недвижимости</u>                                                                                 | Мои заявки                                      |                                                   |
| Запрос г                                                                                   | ю правообладателю                                                                                           | Мои счета                                       |                                                   |
| Номер запроса                                                                              | равен •                                                                                                    |                                                 |                                                   |
| Дата запроса                                                                               | позже -                                                                                                    |                                                 |                                                   |
|                                                                                            |                                                                                                    |                                                 |                                                   |
| Всего запросов: 1                                                                          | 19                                                                                                    |                                                 | Очистить фильтр Обновит                           |
| Всего запросов: '<br>Номер запроса                                                         | 9<br>▼Дата создания запроса                                                                                 | Статус                                          | <u>Очистить фильтр</u> Обновити<br>Скачать        |
| Всего запросов: 1<br>Номер запроса<br>80-36892201                                          | 9<br>• Дата создания запроса<br>25.04.2018 15:19                                                            | Статус<br>На проверке                           | <u>Очистить фильтр</u> Обновити<br>Скачать        |
| Всего запросов:<br>Номер запроса<br>80-36892201<br>80-28434651                             | <ul> <li>19</li> <li>▼ Дата создания запроса</li> <li>25.04.2018 15:19</li> <li>06.02.2018 07:19</li> </ul> | Статус<br>На проверке<br>Завершена              | <u>Очистить фильтр</u> <u>Обновити</u><br>Скачать |
| Всего запросов: <sup>4</sup><br>Номер запроса<br>80-36892201<br>80-28434651<br>80-28416109 | 19<br>✓ Дата создания запроса<br>25.04.2018 15:19<br>06.02.2018 07:19<br>05.02.2018 20:49                   | Статус<br>На проверке<br>Завершена<br>Завершена | Очистить фильтр Обновити<br>Скачать<br>П          |

В ФГИС ЕГРН также можно оформить запрос на выписку о правообладателе. Для этого следует выбрать раздел «Запрос по правообладателю». Сведения о правообладателе являются сведениями ограниченного доступа, и запрос следует подписать электронной цифровой подписью.

| Запрос посредством до                                                                                                    | оступа к ФГИС ЕГРН                                                                                                    |
|----------------------------------------------------------------------------------------------------|----------------------------------------------------------------------------------------------------|
| Паиск объектов недвижимасти                                                                                                    | Мои заявки                                                                                                    |
| Запрос по правообладателю                                                                                                    | Мои счета                                                                                                    |
| Внимание!<br>На дянный<br>• Місгозоf<br>или Кри<br>• Google (<br>КриптоГ<br>Помимо это                                                   | Все запросы необходимо подписать ЭЦП заявителя.<br>момент эта возможность поддерживается в браузерах:<br>ft Internet Explorer - при установленном плагине Microsoft CAPICOM<br>птоПро ЭЦП Browser plugin,<br>Chrome, Mozilla Firefox, Opera, Apple Safari - при установленном плагине<br>Про ЭЦП Browser plugin.<br>гго, у Вас должен быть установлен сертификат. |
| На основании данных, указанн<br>сформирован и отправлен в Ро<br>объектах недвижимого имущес<br>Окончательная стоимость оказ<br>объектов. | ых Вами в заявлении на предоставление ключа доступа, будет<br>осреестр запрос на предоставление сведений о принадлежащих Вам<br>ства.<br>зания услуги будет рассчитана исходя из количества принадлежащих Вам                                                                                                    |
| Запросить сведения:                                                                                                    | <ul> <li>на текущий момент</li> <li>в прошлом</li> </ul>                                                                                                    |
|                                                                                                    | Подписать и отправить запрос                                                                                                    |

| кадастра и картографии Звои                                                                                                    | Пожалуйста, выберите сертификат для подписи.                                                      | Q                                                          | Найти                                                                         |
|----------------------------------------------------------------------------------------------------|---------------------------------------------------------------------------------------------------|------------------------------------------------------------|-------------------------------------------------------------------------------|
|                                                                                                    | Шадура Антон Анатольевич<br>Issuer: ФГБУ "ФКП Росреестра"<br>Valid From: 12.12.2017 to 12.03.2019 | АБИНЕТ                                                     |                                                                               |
| Государственные услуги > Запрос посред                                                                                           |                                                                                                   |                                                            |                                                                               |
| Запрос посредством досту                                                                                                    |                                                                                                   | О ГОСУДА<br>УСЛУГИ                                         | РСТВЕННЫЕ                                                                     |
| Поисх объектов недвижимости<br>Запрос по правообладателю                                                                         |                                                                                                   | Получи<br>из ЕГРН<br>характ<br>зарегис<br>правах<br>недвиж | ть выписку<br>об основны:<br>еристиках и<br>трированне<br>на объект<br>имости |
| Внимание! Все за<br>На данный момен<br>• Microsoft Interr<br>или КриптоПр<br>• Google Chrom<br>КриптоПро ЭЦ<br>Помимо этого, у В | ×                                                                                                 | Получи<br>из ЕГРН<br>кадаст<br>стоимс<br>объект            | ть выписку<br>о<br>ровой<br>ости<br>а                                         |

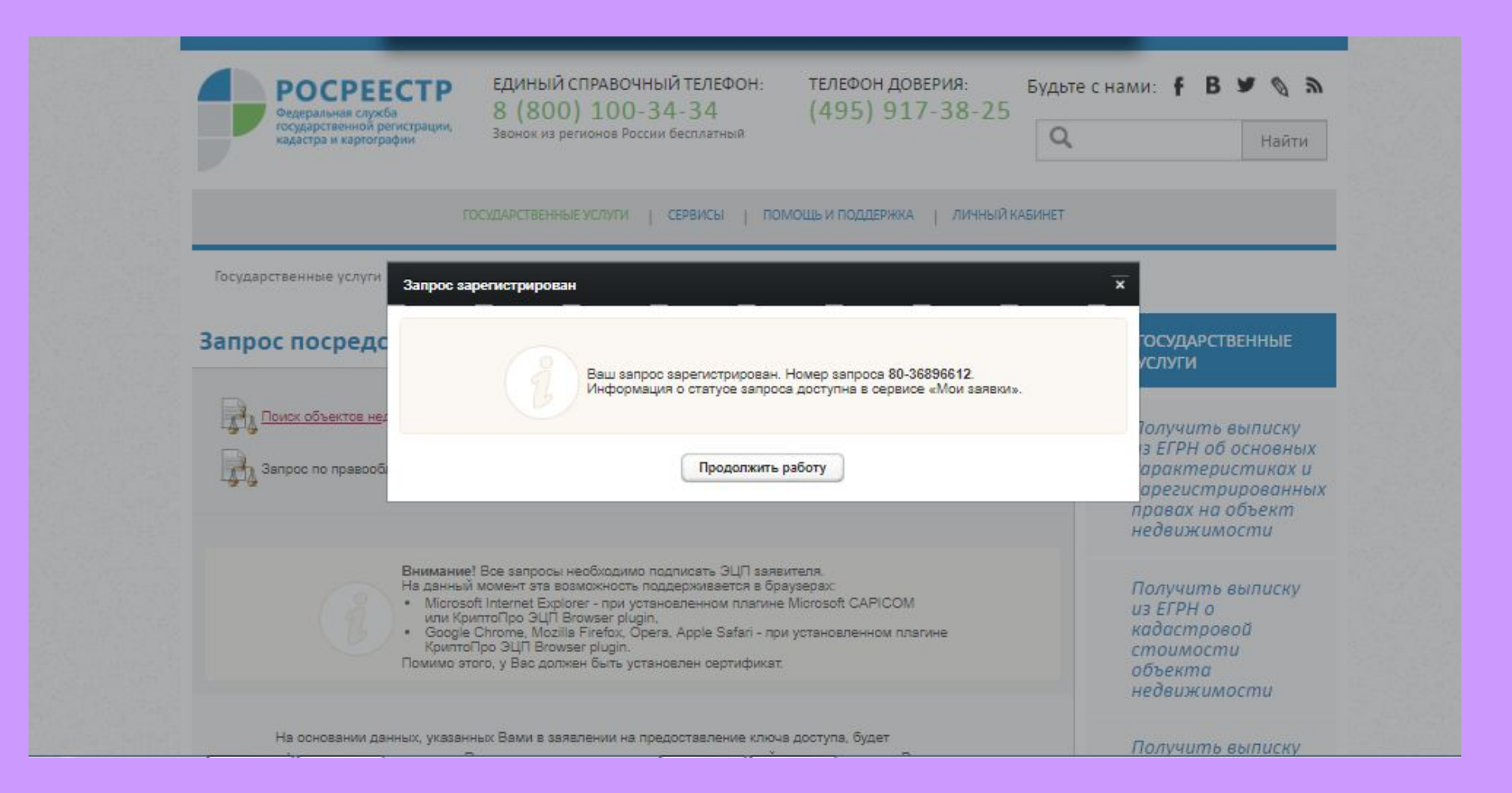

### Спасибо за внимание!